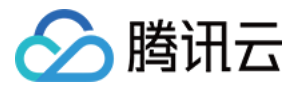

# 游戏服务器伸缩

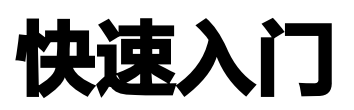

# 产品文档

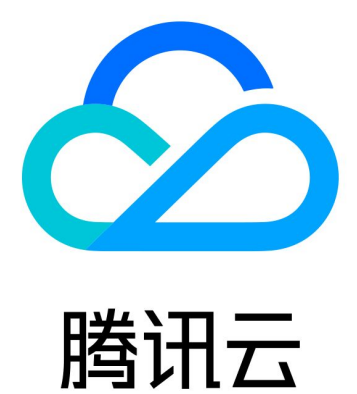

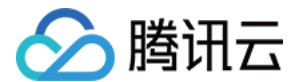

【版权声明】

©2013-2022 腾讯云版权所有

本文档(含所有文字、数据、图片等内容)完整的著作权归腾讯云计算(北京)有限责任公司单独所有,未经腾讯 云事先明确书面许可,任何主体不得以任何形式复制、修改、使用、抄袭、传播本文档全部或部分内容。前述行为 构成对腾讯云著作权的侵犯,腾讯云将依法采取措施追究法律责任。

【商标声明】

# 🔗 腾讯云

及其它腾讯云服务相关的商标均为腾讯云计算(北京)有限责任公司及其关联公司所有。本文档涉及的第三方主体 的商标,依法由权利人所有。未经腾讯云及有关权利人书面许可,任何主体不得以任何方式对前述商标进行使用、 复制、修改、传播、抄录等行为,否则将构成对腾讯云及有关权利人商标权的侵犯,腾讯云将依法采取措施追究法 律责任。

【服务声明】

本文档意在向您介绍腾讯云全部或部分产品、服务的当时的相关概况,部分产品、服务的内容可能不时有所调整。 您所购买的腾讯云产品、服务的种类、服务标准等应由您与腾讯云之间的商业合同约定,除非双方另有约定,否 则,腾讯云对本文档内容不做任何明示或默示的承诺或保证。

【联系我们】

我们致力于为您提供个性化的售前购买咨询服务,及相应的技术售后服务,任何问题请联系 4009100100。

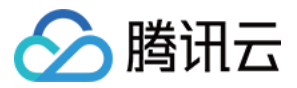

# 文档目录

快速入门 入门示例 弹性伸缩 不停服更新 就近调度 跨地域容灾

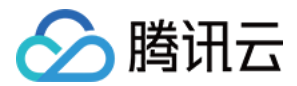

# 快速入门入门示例

最近更新时间: 2022-04-06 10:27:37

#### △ 注意:

由于产品逻辑已无法满足游戏行业技术发展,游戏服务器伸缩 GSE 将于2022年6月1日下线,请您在 2022年5月31日前完成服务迁移。

# 操作场景

本文档主要指导您如何通过"入门示例",体验 GSE 主流程,入门游戏服务器托管服务。

### 操作步骤

#### 步骤1:上传示范包

- 1. 登录 游戏服务器伸缩控制台,单击左侧菜单入门示例。
- 2. 选择左上侧服务区域,单击**一键上传示范包**,上传示范包,提示创建成功后,单击下一步。

| 1新建包 > (          | 2)新建服务器舰队 > 3         | 创建游戏服务器  | 会话         |       |
|-------------------|-----------------------|----------|------------|-------|
| ① 我们已为您准备了        | 一个已经集成ServerSDK的范例包,  | ,如果是您自建, | 需要您将服务端框架线 | €成GSE |
| 一键上传示范包<br>② 创建成功 | 上传示范包成功asset-lote0zw4 |          |            |       |
|                   |                       |          | 5          |       |
| 下一步               |                       |          |            |       |
| ? 说明              |                       |          |            |       |

- 。 GSE 为您提供的示范包已经集成了 gRPC 框架,游戏进程和 GSE 通过 gRPC 通信。
- 。 如果是您自行创建,请您参考 <mark>创建生成包</mark> 操作指南。

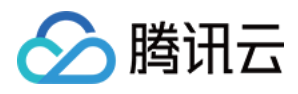

#### 步骤2: 创建服务器舰队

单击**一键创建服务器舰队**,依次会提示"新建(进行中)"、"下载中(进行中)"、直至提示"创建服务器舰队 成功"后,单击**下一步**。

- 创建服务器舰队需要6个步骤:新建(已完成)、下载中(已完成)、验证中(已完成)、生成中(已完成)、激
   活中(已完成)、活跃(已完成)。
- 当前状态: 创建中、创建服务器舰队成功。

| <del>\</del> | 脈建包  | >    | 2           | 新建服务器舰                        | 队              | > (             | 3 8           | <b>财建游戏服务</b>            | 器会话        |          |                 |          |
|--------------|------|------|-------------|-------------------------------|----------------|-----------------|---------------|--------------------------|------------|----------|-----------------|----------|
| 0            | 该步骤将 | 已经上传 | 钠包发         | 布到服务器舰                        | I队上, i         | 叨始化时9           | 只有一           | 台服务器运行                   | 示该包,扌      | 并启动相应的进程 | 。 <u>新建服务</u> 器 | 副队操作指南 🖸 |
| —韻<br>17 %   | 创建服务 | 番舰队  | €<br>≟<br>* | 创建服务器舰[<br>当前状态:创發<br>新建(进行中) | 人需要6-<br>建中, 创 | 个步骤,予<br>]建时间20 | 页计耗<br>)20-08 | 时2-3分钟时i<br>-04 16:04:42 | 间, 请耐<br>: | 心等待。     | 6               |          |
|              |      |      |             |                               |                |                 |               |                          |            |          |                 |          |

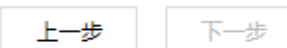

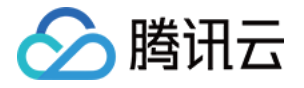

| 新建包 > 2                                                | 新建服务器舰队 〉 ③ 创建游戏服务器会话                                                                             |                   |
|--------------------------------------------------------|---------------------------------------------------------------------------------------------------|-------------------|
| ③ 该步骤将已经上传的包                                           | 发布到服务器舰队上,初始化时只有一台服务器运行该包,并启动相应的进程。 <u>新建服</u> 3                                                  | <u>务器舰队操作指南</u> 2 |
| —键创建服务器舰队<br>33 %                                      | 创建服务器舰队需要6个步骤,预计耗时2-3分钟时间,请耐心等待。<br>当前状态:创建中,创建时间2020-08-0515:39:11<br>新建(已完成)<br>下载中(进行中)        |                   |
| 上一步 下一步<br>▶ 新建包 > ① 该步骤将已经上传的                         | 2 新建服务器舰队 > 3 创建游戏服务器会话<br>的包发布到服务器舰队上,初始化时只有一台服务器运行该包,并启动相应的进程。                                  | 新建服务器舰队操          |
| 键创建服务器舰队<br>⑦ 创建成功                                     | 创建服务器舰队需要6个步骤,预计耗时2-3分钟时间,请耐心等待。<br>当前状态:创建服务器舰队成功<br>新建(已完成)<br>下载中(已完成)<br>验证中(已完成)<br>生成中(已完成) | Î<br>T            |
| 上一步 下一步<br>⑦ 说明<br>。 创建服务器舰队<br>。 服务器舰队为一<br>。 如果是您自行创 | ,将示范包部署在服务器舰队上。<br>组服务器,具有弹性伸缩的能力,示范包可轻松部署到全球。<br>建,请您参考 创建服务器舰队 操作指南。                            |                   |
| ▶<br>▶骤3:创建游戏服务器                                       | 会话和玩家会话                                                                                           |                   |

• 单击**创建游戏服务器会话**,提示创建游戏服务器会话成功。

🦒 腾讯云

| ✓ 新建包 〉 ✓ 新                 | 新建服务器舰队 > 3 创建游戏服务器会话                                    |        |
|-----------------------------|----------------------------------------------------------|--------|
| ① 快速创建游戏服务器会话和              | 和玩家会话,通常您需要调用云API实现。 <u>云API参考</u> 🗹 🛛 <u>更多云API调试</u> 🗹 |        |
| 创建并选择一个游戏服务器对话<br>创建游戏服务器会话 | 游戏服务器会话NAME_                                             |        |
| 创建并选择一个玩家会话                 |                                                          |        |
| 请选择选项    ▼                  |                                                          |        |
| 跳转至客户端网页                    |                                                          | Б      |
| 上一步    完成    点击             | 完成按钮后进入下一轮体验,该操作不会删除创建的资源(服务器舰队和包), <sup>3</sup>         | 请自行删除。 |

- ? 说明
  - 该操作调用"创建游戏服务器会话"云 API, GSE 创建一个游戏服务器会话,为其分配一个服务进程。
  - 。如果是您自行创建,请您参考 创建游戏服务器会话 API 文档。

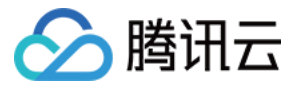

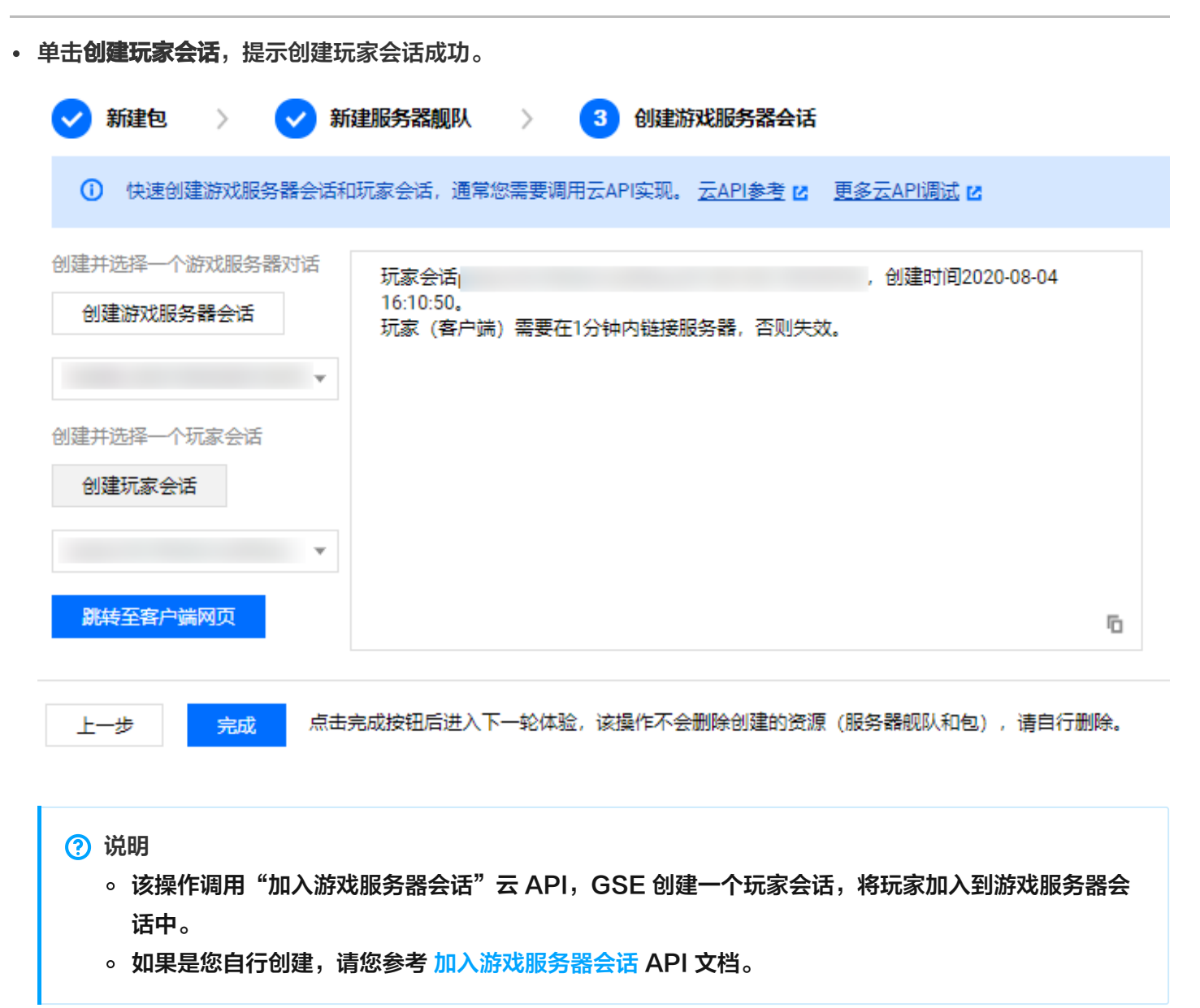

步骤4: 客户端连接游戏服务器

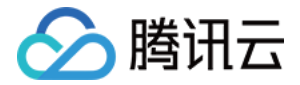

# 单击**跳转至客户端网页**,进入客户端连接游戏服务器页面,单击**连接**,提示服务器:连接成功。

#### 客户端连接游戏服务器

| olayerSessionID | 59974     | 连接 |
|-----------------|-----------|----|
| 结束玩家会话          |           |    |
| 结束游戏会话          | 服务器: 连接成切 |    |
| 结束进程            |           |    |
|                 |           |    |
|                 |           |    |
|                 |           | Б  |
|                 | 輸入内容      | 发送 |

? 说明

- 在完成创建玩家会话后,玩家(客户端)需要在1分钟内连接服务端,否则将失效。
- 此示范包是一个聊天服务。当多个玩家连接到该服务器时,可进行聊天。

以上四个步骤模拟了 GSE 整个接入过程,更多详细信息请您参考 开发指南 文档。

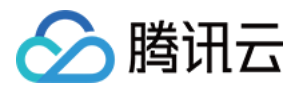

# 弹性伸缩

最近更新时间: 2022-04-06 10:27:44

#### △ 注意:

由于产品逻辑已无法满足游戏行业技术发展,游戏服务器伸缩 GSE 将于2022年6月1日下线,请您在 2022年5月31日前完成服务迁移。

# 操作场景

本文档主要指导您如何通过服务器舰队实现弹性伸缩的功能。

### 前提条件

已完成入门示例。

### 操作步骤

#### 修改扩缩容配置和进程数

- 1. 登录 游戏服务器伸缩控制台,单击左侧菜单服务器舰队。
- 2. 单击入门示例中创建的服务器舰队的 ID,进入服务器舰队详情页,单击扩缩容页签,进入扩缩容详情页。

| 5 | 加力的规  | 队许有(          |          |       |         |      |       | Ŷ     | 古智能宜区 | 並有监控 🖸 |
|---|-------|---------------|----------|-------|---------|------|-------|-------|-------|--------|
|   | 基本信息  | 事件            | 实例列表     | 扩缩容   | 游戏服务器会话 | 进程管理 | 端口和协议 | 生成包信息 |       |        |
|   |       |               |          |       |         |      |       |       |       |        |
|   | 扩缩容   |               |          |       |         |      |       |       |       | 修改     |
|   | 调节方式  | 自动调节,实例范围0-1个 |          |       |         |      |       |       |       |        |
|   | 期望数量  | 1个, 在         | 广缩容策略未酮  | 置时生效, | 否则无意义   |      |       |       |       |        |
|   | 扩缩容策略 | 游戏服务          | 器会话缓冲 -% |       |         |      |       |       |       |        |

3. 在该页面单击右上角修改,修改扩缩容配置,详情如下:

i. 调节方式选择"自动调节"。

ii. 实例范围调整到0-3,让其有扩的空间。

iii. 游戏服务会话缓冲配置成30%,则当服务器承载的游戏对局超过70%时,即会扩容。

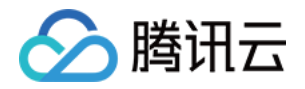

iv. 修改配置完成后,单击确定。

| 修改扩缩容方案     |                         |                |                       |                           | ×               |
|-------------|-------------------------|----------------|-----------------------|---------------------------|-----------------|
| ID          |                         |                |                       |                           |                 |
| 名称          |                         |                |                       |                           |                 |
| 实例类型        | S5.SMALL2               | 2              |                       |                           |                 |
| 调节方式        | 自动调节                    |                |                       | •                         |                 |
| 实例范围 ◆      | 0                       | ❷ 至            | 3                     | ${\boldsymbol{ \oslash}}$ |                 |
|             | 在设定的实行<br>用户单个地<br>配额 🖸 | 例范围内自<br>区下最高级 | 目动调节,2<br>E例范围之和      |                           | _<br>看各地区最高     |
| 期望数量 ◆      | - 1                     | +              | 台 🕑                   |                           |                 |
|             | 一般该指标<br>冲和其他自;         | 在自动调节<br>动调节的贫 | 。<br>5中不生效,<br>6略,系统》 | 但如果未设置游戏》<br>将以该指标调节实例3   | 服务器会话缓<br>数量。   |
| 游戏服务器会话缓冲 🕇 | 30                      | 9              | 6 🥝                   |                           |                 |
|             | 该指标代表<br>指标进行扩          | 预留的游x<br>缩容。   | 戈服务器会i                | 活的空闲资源占比,自                | 自动调节按该          |
| 扩缩容冷却时间     | - 10                    | D +            | 分钟                    |                           |                 |
|             | 进行一次扩<br>可设置3-30        | 容或者缩稽<br>分钟,根排 | 学多长时间/<br>居服务器的;      | 后才能进行下一次扩行<br>进程启动时长来决定》  | 答或者缩容。<br>令却时间。 |
|             |                         | 确定             | 取消                    |                           |                 |

- ? 说明
  - 游戏服务器会话缓冲 = 可用游戏服务器会话数 / 最大游戏服务器会话数
    - = (最大游戏服务器会话数 活跃游戏服务器会话数)/最大游戏服务器会话数。
  - 游戏服务器会话缓冲配置为30%时,可用的游戏服务器会话不足30%时会扩容,超过30%时会缩容。

#### 创建游戏服务器会话,观察扩容情况

 在控制台上,单击左侧菜单入门示例,根据入门示例中的操作步骤,完成前三步操作,再连续单击7次创建游戏 服务器会话,从而共创建8个游戏服务器会话,触发扩容条件。

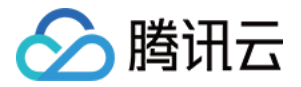

| 💙 新建包 👌 💙 新建服务器舰队          | > 3 创建游戏服务器会话                                                |
|----------------------------|--------------------------------------------------------------|
| () 快速创建游戏服务器会话和玩家会话,通常您需要调 | 剛元API实现。 <u>元API参考</u> 🗹 — <u>更多云API调试</u> 🗹                 |
| 创建游戏服务器会话 NAME_            | 创建玩家会活成功psess-ljj02b0a-ob4bop92<br>玩家(客户端)需要在1分钟内连接服务端,否则将失效 |
| 跳转至客户端网页                   |                                                              |
|                            | <u>ت</u>                                                     |

完成 点击完成按钮后将进入下一轮体验

#### ? 说明

上一步

- 游戏服务器伸缩控制台的入门示例默认配置1台服务器最多承载10个(可更改)游戏服务器会话,因此当承载7个游戏服务器会话时,游戏服务器会话缓冲 = 可用的游戏服务器会话数 / 最大的游戏服务器会话数 = (最大游戏服务器会话数 活跃游戏服务器会话数 ) / 最大游戏服务器会话数 = (10 7) / 10 = 30%。
- 。 活跃的游戏服务器会话数超过7个需进行扩容,因此观察扩容情况需要创建至少8个游戏服务器会话。
- 2. 单击左侧菜单服务器舰队,选择刚一键创建的服务器舰队 ID,进入舰队详情,单击实例列表页签。在该页面观察服务实例数量,2分钟后,您将发现服务器被扩容至2台。

| 基本信息 | 事件 | 实例列表   | 扩缩容 | 游戏服务器会话 | 进程管理      | 端口和协议 | 生成的 | 包信息          |
|------|----|--------|-----|---------|-----------|-------|-----|--------------|
|      |    |        |     |         |           |       |     |              |
| 实例ID |    | 实例状态 ▼ |     | 进程数 🛈   | 游戏服务器会话() | 玩家会说  | 鐵 🛈 | 运行时间 🕈       |
|      |    | 运行中    |     | 10/10   | 0/0       | 0/0   |     | 0d 0h 8m 18s |
|      |    | 运行中    |     | 10/10   | 0/0       | 0/0   |     | 0d 0h 9m 48s |

? 说明

8个游戏服务器会话创建完成后,请**不要**单击**完成**进入下一轮体验,观察缩容情况仍需要在此基础上进行 后续操作。

结束游戏服务器会话,观察缩容情况

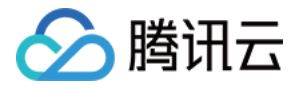

 在控制台上,单击左侧菜单入门示例,接上述观察扩容情况后的操作步骤,每选择一个游戏服务器会话,单击创 建玩家会话,即可创建一个玩家会话。

| 💙 新建包 🛛 🔀 😽 新建服务器舰队                         | > 3 创建游戏服务器会话                                |
|---------------------------------------------|----------------------------------------------|
| <ul> <li>快速创建游戏服务器会话和玩家会话,通常您需要调</li> </ul> | 用云API实现。 <u>云API参考</u> 🗹 — <u>更多云API调试</u> 🖸 |
| 创建游戏服务器会话                                   | 创建游戏服器会话成功NAME_                              |
| NAME 创建玩家会话                                 |                                              |
| NAME_                                       |                                              |
| NAME_                                       |                                              |
| NAME_                                       |                                              |
| NAME_                                       |                                              |
| NAME_                                       | E.                                           |
|                                             |                                              |

上一步

点击完成按钮后将进入下一轮体验

2. 单击跳转至客户端网页进入客户端页面,单击连接即可成功连接服务器,单击结束游戏会话,即可结束游戏服务
 器会话。步骤1、2连续分别操作2次,即可结束2个游戏服务器会话,触发缩容条件。

#### 客户端连接游戏服务器

完成

| 昭冬哭, 连接成功             |                                     |
|-----------------------|-------------------------------------|
| 服务器: 结束游戏服务器会话成功,断开连接 |                                     |
|                       |                                     |
|                       |                                     |
|                       |                                     |
|                       |                                     |
|                       | 5                                   |
|                       | 服务器: 连接成功<br>服务器: 结束游戏服务器会话成功, 断开连接 |

#### ? 说明

 
 · 游戏服务器会话缓冲 = 可用游戏服务器会话数 / 最大游戏服务器会话数 = (最大游戏服务器会话数 –
 活跃游戏服务器会话数 ) / 最大游戏服务器会话数 = (20 - 6) / 20 = 70%。

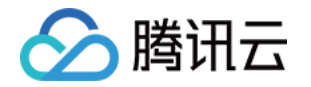

。 活跃的游戏服务器会话数仅剩6个,可用的游戏服务器会话为70%,超过30%会缩容。

 对于当前版本,您关闭客户端网页后,之前创建的玩家会话不能再重新连接客户端,需要新创建一个 玩家会话,才能再次连接客户端,从而去关闭游戏服务器会话。

3. 单击左侧菜单服务器舰队,选择刚一键创建的服务器舰队 ID,进入舰队详情,单击**实例列表**页签。在其页面观察 服务实例数量,2分钟后,您将发现服务器被缩容至1台。

| 基本信息 | 事件 | <b>实例列表</b> 扩缩容 |  | 游戏服务器会话 | 进程管理      | 端口和协议 | 生成          | 生成包信息         |  |
|------|----|-----------------|--|---------|-----------|-------|-------------|---------------|--|
|      |    |                 |  |         |           |       |             |               |  |
| 实例ID |    | 实例状态 ▼          |  | 进程数     | 游戏服务器会话() | 玩家会讨  | <b>刮数</b> ① | 运行时间 🕈        |  |
|      |    | 运行中             |  | 10/10   | 0/0       | 0/0   |             | 0d 0h 21m 41s |  |

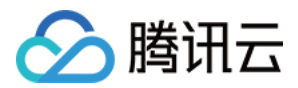

# 不停服更新

最近更新时间: 2022-04-06 10:27:49

#### △ 注意:

由于产品逻辑已无法满足游戏行业技术发展,游戏服务器伸缩 GSE 将于2022年6月1日下线,请您在 2022年5月31日前完成服务迁移。

# 操作场景

本文档指导您如何通过别名实现不停服更新的功能。

# 前提条件

- 创建两个上海的服务器舰队。操作步骤为:
  - 完成入门示例操作步骤的前三步:单击一键上传示范包、一键创建服务器舰队、创建游戏服务器会话,最后
     单击完成。
- 已创建服务器舰队1、服务器舰队2(上海地区)
   服务器舰队 ③ 上灣 ·

| 新建 |              |                   |      |              |               | 多个关键字用竖线 ""分        | 1隔,多个过渡标签  | 用回车键分隔  | Q Ø   | ¢ |
|----|--------------|-------------------|------|--------------|---------------|---------------------|------------|---------|-------|---|
| ID | 名称           | 类型                | 状态 ▼ | 运行时长 🕈       | 标签(key:value) | 创建日期 🕈              | 操作系统       | 云联网关联状态 | 操作    |   |
|    | GseDemoTest2 | S5.LARGE8(4核,8GB) | 活跃   | 0d 0h 1m 19s | -             | 2021-05-08 10:53:10 | CentOS 7.6 |         | 复制 删除 |   |
|    | GseDemoTest1 | S5.LARGE8(4核,8GB) | 活跃   | 0d 0h 2m 7s  | -             | 2021-05-08 10:52:22 | CentOS 7.6 |         | 复制删除  |   |

# 操作步骤

#### 创建别名

- 1. 登录 游戏服务器伸缩控制台,单击左侧菜单别名。
- 2. 选择左上侧服务区域,单击新建。
- 3. 进入新建别名页面,填写名称、下拉选择别名类型、下拉选择关联的服务器舰队,填写描述信息,单击确定。
  - 。 名称:输入别名的名称,以便于在目录中识别,此示例输入"测试不停服更新"。
  - 。 类型:包括常规别名和终止别名,此示例选择"常规别名"。
    - 常规别名:指向舰队,系统会自动查找舰队下的服务器,并分配给客户端。选择常规别名后需要关联一个可用服务器舰队。
    - 终止别名:不指向舰队,不能使用的原因在终止信息中进行描述,将会发送给客户端。
  - 。 关联服务器舰队:类型选择常规别名后,选择"服务器舰队1"。
  - 。 描述: 输入别名的简短描述以进一步帮助识别,此示例输入 "test"。
  - 。标签:标签用于从不同维度对资源分类管理。如现有标签不符合您的要求,请前往控制台管理标签。

# 🔗 腾讯云

#### 4. 信息填写完成后,单击**确定**,即可完成创建别名。

#### 新建别名

| 名称 *      | 测试不停服更新       |
|-----------|---------------|
| 类型 *      | 常规别名 ▼        |
| 关联服务器舰队 * | 5             |
| 描述★       | 请输入描述         |
| 标签 (选埴) 访 | 标签键 ▼ 标签值 ▼ × |
|           | +添加           |
|           | 确定取消          |

### 创建游戏服务器会话

#### 1. 在代码里调用云 API,此示例通过 云 API 调试 快捷创建。

| (要素) Q              | CreateGameServerSes         | 2019-11-12 | 代码生成 <b>在线调用</b> 签名串生成  参数说明  问题反馈                                                                                          |  |  |  |  |  |
|---------------------|-----------------------------|------------|----------------------------------------------------------------------------------------------------|--|--|--|--|--|
| 控制台相关接口             | 输入参数                        | 只看必埴参数     | 注意:通过API发送请求等同于真实操作,请小心进行                                                                                                   |  |  |  |  |  |
| 服务管理相关接口            | Region                      | ו          |                                                                                                    |  |  |  |  |  |
| 创建游戏服务器会话           | 华东地区(上海)                    | Ψ.         | 在线调用                                                                                                    |  |  |  |  |  |
| 查询游戏服务器会话详情列表       | MaximumPlayerSessionCount ? |            | 点击下面的"发送清求"按钮,系统会以POST的请求方法发送您在左侧填写的参数到对应的接口<br>声它提供,因时系统会给你展示进去了与你结果,响应到答相关信息,供您感觉,会考                                      |  |  |  |  |  |
| 查询游戏服务器会话的放置        | 10                          |            | 具头旗(F,问时)系统宏坛态度不谓水之口的话来、响应大安在大话息,恍态响风、多兮。                                                                                   |  |  |  |  |  |
| 查询游戏服务器会话列表         | AliasId <b>?</b> (选填)       |            | <b>发送请求</b> 请求耗时:384ms                                                                                                    |  |  |  |  |  |
| 查询玩家会话列表            |                             | J          |                                                                                                    |  |  |  |  |  |
| 获取游戏服务器会话的日志<br>URL | CreatorId ? (选填)<br>string  |            | <b>响应结果</b> 响应头 真实请求                                                                                                    |  |  |  |  |  |
| 获取实例登录所需要的凭据        | FleetId ? (选填)              |            | ſ                                                                                                    |  |  |  |  |  |
| 加入游戏服务器会话           | string                      |            | "Response": {                                                                                                    |  |  |  |  |  |
| 开始放置游戏服务器会话         | GameProperties.N [?] (选埴)   |            | "CreationTime": "2020-04-14T10:00:38Z",<br>"CreatorId": "".                                                                 |  |  |  |  |  |
| 停止放置游戏服务器会话         | 1<br>Key                    |            | "CurrentPlayerSessionCount": 0,                                                                                             |  |  |  |  |  |
| 更新游戏服务器会话           | string                      |            | "DnsName": "",<br>"FleetId": "fleet-qp3g3caa-aqe29pnc",<br>"GameProperties": [].                                            |  |  |  |  |  |
|                     | Value                       |            | "GameServerSessionData": "",                                                                                                |  |  |  |  |  |
|                     | string                      |            | "GameServerSessionId": "qos::gse:ap-shanghai:uin, :gameserversess<br>3caa-aqe29pnc/gssess-1qhouqzi-njfyiOgm",<br>"- " " " " |  |  |  |  |  |

输入参数说明:

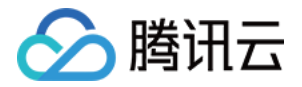

- 。 Region: 区域,此示例选择"华东地区(上海)";
- 。 MaximumPlayerSessionCount: 最大玩家数量,此示例填10;
- 。 AliasId: 别名 ID, 此示例填刚创建的别名 ID。
- 2. 通过 云 API 调试 成功创建一个游戏服务器会话,即可看到服务器舰队1产生一个游戏服务器会话。

| ← 服务者 | 服务器舰队详情( |       |      |         |      |       |      |           |    |       |         | ● 自动刷新 🗘 告          |              |        |
|-------|----------|-------|------|---------|------|-------|------|-----------|----|-------|---------|---------------------|--------------|--------|
| 基本信息  | 事件       | 实例列表  | 扩缩容  | 游戏服务器会话 | 进程管理 | 端口和协议 | 资源信息 | VPC       |    |       |         |                     |              |        |
|       |          | 游戏服务器 | 会话ID | 名称      |      | 状态 ▼  | 实例类型 | IP        | 端口 | 玩家会话  | 创建时间 \$ | 运行时长 🕈              |              |        |
|       |          |       | qcs  |         | -    |       | 活跃   | S5.LARGE8 |    | 45867 | 0       | 2021-05-08 10:59:45 | 0d 0h 1m 37s | *<br>• |

#### 修改别名的配置

1. 在控制台上,单击左侧菜单别名,进入别名列表页面。

2. 选择刚新建的别名,单击修改进入别名编辑页面,修改别名的配置,将关联服务器舰队修改为"服务器舰队2"。

#### 修改别名

| 名称*       | 测试不停服更新      |
|-----------|--------------|
| 类型 *      | 常规别名 🔹       |
| 关联服务器舰队 * | 5            |
| 描述 *      | test         |
|           |              |
| 标签 (选填) 🕄 | tk v cl: v X |
|           |              |
|           | 确定取消         |

#### 再次创建游戏服务器会话

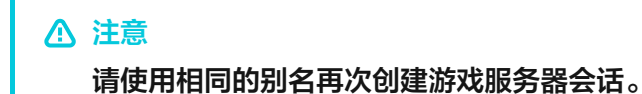

通过 云 API 调试 再次创建一个游戏服务器会话,即可看到服务器舰队2产生了一个游戏服务器会话,可见新的游戏 服务器会话被分配到了服务器舰队2上了。

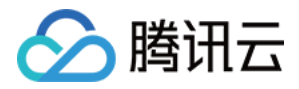

| ← 服务器舰队详情 ( |    |       |      |         |      |       |      |           |    |       | ● 自动刷新 🗘 告報 |                     |              |       |
|-------------|----|-------|------|---------|------|-------|------|-----------|----|-------|-------------|---------------------|--------------|-------|
| 基本信息        | 事件 | 实例列表  | 扩缩容  | 游戏服务器会话 | 进程管理 | 端口和协议 | 资源信息 | VPC       |    |       |             |                     |              |       |
|             |    | 游戏服务器 | 会活ID | 名称      |      | 状态 ▼  | 实例类型 | IP        | 端口 | 玩家会话  | 创建时间 \$     | 运行时长 🕈              |              |       |
|             |    |       | qcs: |         | -    |       | 活跃   | S5.LARGE8 | 1. | 35906 | 0           | 2021-05-08 11:03:38 | 0d 0h 0m 29s | <br>▼ |

# 不停服更新说明

当需要版本更新时,新建一个服务器舰队,并将别名指向新的服务器舰队。

- 原来的服务器舰队随着游戏服务器会话的减少自动缩容。
- 新的服务器舰队会随着游戏服务器会话的增多自动扩容,从而实现不停服更新。

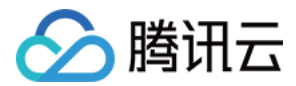

# 就近调度

最近更新时间: 2022-04-06 10:27:54

#### △ 注意:

由于产品逻辑已无法满足游戏行业技术发展,游戏服务器伸缩 GSE 将于2022年6月1日下线,请您在 2022年5月31日前完成服务迁移。

# 操作场景

本文档主要指导您通过游戏服务器队列实现就近调度的功能。

# 前提条件

- 创建两个上海和硅谷的服务器舰队。操作步骤为:
  - 完成入门示例操作步骤的前三步:单击一键上传示范包、一键创建服务器舰队、创建游戏服务器会话,最后
     单击完成。

| 服务器舰队               | 每    硅谷                      |               |      |               |                        |           |       |
|---------------------|------------------------------|---------------|------|---------------|------------------------|-----------|-------|
| 新建                  |                              |               |      |               |                        | 请输入名称     | Q Ø   |
| ID                  | 名称                           | 类型            | 状态 ▼ | 运行时长 *        | 创建日期 *                 | 操作系统      | 操作    |
|                     | GseDemoFleet                 | 标准型S5(1核,2GB) | 活跃   | 0d 0h 12m 35s | 2020-04-14<br>17:57:31 | CentOS7.1 | 6 删除  |
| 已创建服务器舰<br>服务器舰队 上派 | 队2(美国地区)。<br><sub>每 硅谷</sub> |               |      |               |                        |           |       |
| 新建                  |                              |               |      |               | 请辅                     | 认名称       | Q 🗘 🖽 |
| ID                  | 名称                           | 类型            | 状态 ▼ | 运行时长 *        | 创建日期 *                 | 操作系统      | 操作    |
|                     |                              |               |      |               | 2020-04-14             |           |       |

活跃

0d 0h 27m 56s

17:40:25

#### • 已创建服务器舰队1(上海地区)。

# 操作步骤

#### 创建游戏服务器队列

1. 登录 游戏服务器伸缩控制台,单击左侧菜单游戏服务器队列,进入游戏服务器队列页面。

标准型S2(1核,1GB)

- 2. 选择左上侧服务地域,然后单击新建。
- 3. 进入新建游戏服务器队列页面,填写基本信息:

GseDemoFleet

CentOS7.16 删除

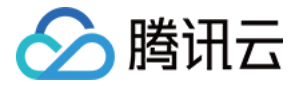

。标识符:输入合法的标识符,仅限英文字符,此示例填"dispatchingnearby"。

。 分配超时时间:输入游戏服务器会话请求可在多区域等待的最长时间,最大值为600秒,此处示例配置30秒。

- 4. 填写延迟策略:
  - 。前10s优先查找和等待所有玩家延时在80ms内的服务器舰队。
  - 。再花10s(前20s)优先查找和等待所有玩家延时在100ms内的服务器舰队。
  - ◎ 剩余超时时间 10s(= 30s 10s 10s) 查找和等待所有玩家延时在150ms内的服务器舰队。
- 5. 目标选择已创建好的服务器舰队1(上海地区)和服务器舰队2(美国地区)。

#### 6. 单击确定即可完成创建游戏服务器队列。

| 基本信息     |                   |                           |    |
|----------|-------------------|---------------------------|----|
| 标识符 🚯 •  | dispatchingnearby | ${\boldsymbol{ \oslash}}$ |    |
| 分配超时时间 🕄 | - 30 + 秒 🔗        |                           |    |
| 延迟策略     |                   |                           |    |
| 优先级      | 花费时间(秒)           | 最长玩家延迟(毫秒) ()             | 操作 |
| 1        | - 10 + 秒          | - 80 + 毫秒                 | 删除 |
| 2        | - 10 + 秒          | - 100 + 毫秒                | 删除 |
| 3        | 剩余超时时间            | - 150 + 毫秒                |    |
|          |                   | +添加延迟策略                   |    |
| 目标       |                   |                           |    |

| 优先级   | 地域   | 类型    | ID及名称 | 操作 |  |  |  |  |
|-------|------|-------|-------|----|--|--|--|--|
| 1 ↑↓  | 上海   | 服务器舰队 | •     | 删除 |  |  |  |  |
| 2 🕇 🕹 | 硅谷 🔻 | 服务器舰队 | T     | 删除 |  |  |  |  |
| 十添加目标 |      |       |       |    |  |  |  |  |

确定

#### 使用队列开始放置游戏服务器会话

通过"开始放置游戏服务器会话"云 API,将游戏服务器会话放置在服务器舰队中的进程里。在代码里调用云 API,此示例通过 云 API 调试 快捷创建。

#### ? 说明

输入参数说明

- Region 区域,此示例选择"华东地区(上海)";
- PlacementId 开始部署游戏服务器会话的唯一标识符,此示例填1;
- GameServerSessionQueueName 游戏服务器会话队列名称,此示例填 "dispatchingnearby";
- MaximumPlayerSessionCount 游戏服务器允许同时连接到游戏会话的最大玩家数量,此示例填 2;
- DesiredPlayerSessions.N 玩家游戏会话信息,其中 PlayerId 是与玩家会话关联的唯一玩家标 识,此示例添加两组,分别填1和2;

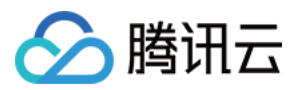

- PlayerLatencies.N 玩家延迟,其中 PlayerId 是玩家 Id, RegionIdentifier 是延迟对应的区域名
  - 称,LatencyInMilliseconds 是毫秒级延迟。此示例添加四组,分别填[1,ap−shanghai,100]、
  - $\label{eq:conversion} [1, na-siliconvalley, 50], [2, ap-shanghai, 60], [2, na-siliconvalley, 80]_{\circ}$

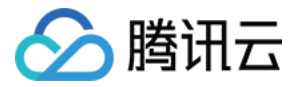

| 空制台相关接口                          | 输入参数                           | 只看必填参数 |  |  |  |  |  |  |
|----------------------------------|--------------------------------|--------|--|--|--|--|--|--|
| <b>股务管理相关接口</b> ^                | Region                         |        |  |  |  |  |  |  |
| 创建游戏服务器会话                        | 华东地区(上海)                       | Ψ      |  |  |  |  |  |  |
| 查询游戏服务器会话详情列表                    | PlacementId ?                  |        |  |  |  |  |  |  |
| 本沟游游职友哭众活的分平                     | 1                              |        |  |  |  |  |  |  |
| 重调游戏服务需会体的放置                     | GameServerSessionQueueName     |        |  |  |  |  |  |  |
| 查询游戏服务器会话列表                      | dispatchingnearby              |        |  |  |  |  |  |  |
| 查询玩家会话列表                         |                                |        |  |  |  |  |  |  |
| 获取游戏服务器会话的日志                     | MaximumPlayerSessionCount ?    |        |  |  |  |  |  |  |
| URL                              | 2                              |        |  |  |  |  |  |  |
| 获取实例登录所需要的凭据                     | DesiredPlayerSessions.N ? (选填) |        |  |  |  |  |  |  |
| 加入游戏服务器会话                        | 1<br>PlayerId                  |        |  |  |  |  |  |  |
| 搜索游戏服务器会话列表                      | 1                              |        |  |  |  |  |  |  |
| 开始计学说出吧名器本注                      | PlayerData                     |        |  |  |  |  |  |  |
| 开始双旦府戏版劳奋支持                      | string                         |        |  |  |  |  |  |  |
| 开始匹配放置游戏服务器会话                    |                                |        |  |  |  |  |  |  |
| 停止放置游戏服务器会话                      | 2<br>PlayerId                  | 0      |  |  |  |  |  |  |
| 更新游戏服务器会话                        | 2                              |        |  |  |  |  |  |  |
|                                  | DisverDete                     |        |  |  |  |  |  |  |
|                                  | PlayerData                     |        |  |  |  |  |  |  |
|                                  | string                         |        |  |  |  |  |  |  |
|                                  | 添加                             |        |  |  |  |  |  |  |
| 制台相关接口                           | PlayerLatencies.N ? (选填)       |        |  |  |  |  |  |  |
| 名答珊相关谇口 ^                        | 1<br>Playerid                  |        |  |  |  |  |  |  |
| OF ELEIA JAH                     | 1                              |        |  |  |  |  |  |  |
| 创建游戏服务器会话                        | 1                              |        |  |  |  |  |  |  |
| 查询游戏服务器会话详情列表                    | RegionIdentifier               |        |  |  |  |  |  |  |
| 查询游戏服务器会话的放置                     | ap-shanghai                    |        |  |  |  |  |  |  |
| 查询游戏服务器会话列表                      | LatencyInMilliseconds          |        |  |  |  |  |  |  |
| 查询玩家会话列表                         | 100                            |        |  |  |  |  |  |  |
| <b>苏丽浩孙胆友哭</b> 会:手筋口士            |                                |        |  |  |  |  |  |  |
| straid Xull 分離去活的口志<br>URL       | 2<br>Playerid                  |        |  |  |  |  |  |  |
| ## The # Joint 그 같은 프 프 46 /# 48 | 1                              |        |  |  |  |  |  |  |

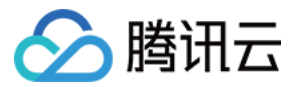

| 获取实例复求所需要的凭据        |   |                       |
|---------------------|---|-----------------------|
| 加入游戏服务器会话           |   | RegionIdentifier      |
| 搜索游戏服务器会话列表         |   | na-siliconvalley      |
| 开始放置游戏服务器会话         |   | LatencyInMilliseconds |
| 开始匹配放置游戏服务器会话       |   | 50                    |
| 控制台相关接口 У           | 3 | PlayerId              |
| 服务管理相关接口            |   | 2                     |
| 创建游戏服务器会话           |   | RegionIdentifier      |
| 查询游戏服务器会话详情列表       |   | ap-shanghai           |
| 查询游戏服务器会话的放置        |   | LatencyInMilliseconds |
| 查询游戏服务器会话列表         |   | 60                    |
| 查询玩家会话列表            |   |                       |
| 获取游戏服务器会话的日志<br>URL | 4 | PlayerId<br>2         |
| 获取实例登录所需要的凭据        |   | RegionIdentifier      |
| 加入游戏服务器会话           |   | na-siliconvalley      |
| 搜索游戏服务器会话列表         |   | LatencyInMilliseconds |
| 开始放置游戏服务器会话         |   | 80                    |
|                     |   |                       |

#### 延迟策略调度结果评估:

两个玩家到目标地址的延迟情况:

- player1 至上海的延时100ms,至硅谷的延时50ms。
- player2 至上海的延时60ms,至硅谷的延时80ms。

因为延迟策略配置为前10s优先查找所有玩家延时在80ms内的区域的服务器,所以,游戏服务器会话将调度至硅 谷。

#### 调用 API 后测试结果:

游戏服务器会话将调度至服务器舰队2(美国地区):

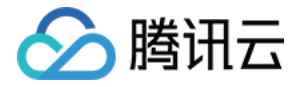

| ← 服务器  | 舰队详情 | 青(   |      |           |      |       |       | ♦ 告警配置     | 置 12 查看监控 12 |
|--------|------|------|------|-----------|------|-------|-------|------------|--------------|
| 基本信息   | 事件   | 实例列表 | 扩缩容  | 游戏服务器会话   | 进程管理 | 端口和协议 | 生成包信息 |            |              |
|        |      |      |      |           |      |       |       |            |              |
| 游戏服务器会 | 活ID  | 名称   | 状态 ▼ | 实例类型      | IP   | 端口    | 玩家会话  | 创建时间 🕈     | 运行时长 🕈       |
|        |      | -    | 活跃   | S2.SMALL1 |      | 59893 | 0     | 2020-04-14 | 0d 0h 0m 11s |

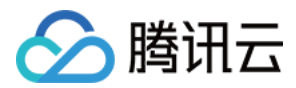

# 跨地域容灾

最近更新时间: 2022-04-06 10:28:00

#### △ 注意:

由于产品逻辑已无法满足游戏行业技术发展,游戏服务器伸缩 GSE 将于2022年6月1日下线,请您在 2022年5月31日前完成服务迁移。

# 操作场景

本文档主要指导您通过游戏服务器队列实现跨地域容灾的功能。

# 前提条件

- 创建两个上海和硅谷的服务器舰队。操作步骤为:
  - 完成入门示例操作步骤的前三步:单击一键上传示范包、一键创建服务器舰队、创建游戏服务器会话,最后
     单击完成。

| 服务器舰队 上海              | 硅谷                                |               |      |               |                        |              |      |
|-----------------------|-----------------------------------|---------------|------|---------------|------------------------|--------------|------|
| 新建                    |                                   |               |      |               |                        | 请输入名称        | Q Ø  |
| ID                    | 名称                                | 类型            | 状态 ▼ | 运行时长 *        | 创建日期                   | * 操作系统       | 操作   |
|                       | GseDemoFleet                      | 标准型S5(1核,2GB) | 活跃   | 0d 0h 12m 35s | 2020-04-14<br>17:57:31 | 4 CentOS7.16 | 删除   |
| 已创建服务器舰队2<br>服务器舰队 上海 | ( <b>美国地区)</b> 。<br><sub>硅谷</sub> |               |      |               |                        |              |      |
|                       |                                   |               |      |               |                        |              |      |
| 新建                    |                                   |               |      |               | ì                      | 青榆入名称 Q      | \$ ⊞ |

活跃

#### • 已创建服务器舰队1(上海地区)。

# 操作步骤

#### 创建游戏服务器队列

1. 登录 游戏服务器伸缩控制台,单击左侧菜单游戏服务器队列,进入游戏服务器队列页面。

标准型S2(1核,1GB)

- 2. 选择左上侧服务地域,然后单击新建。
- 3. 进入新建游戏服务器队列页面,填写基本信息:

GseDemoFleet

CentOS7.16 删除

2020-04-14

17:40:25

0d 0h 27m 56s

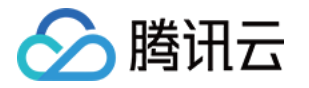

。标识符:输入合法的标识符,仅限英文字符,此示例填"disasterrecovery"。

。 分配超时时间:输入游戏服务器会话请求可在多区域等待的最长时间,最大值为600秒,此处示例配置30秒。

- 4. 填写延迟策略:
  - 。剩余超时时间(30s)查找所有玩家延时在150ms内的服务器舰队。
- 5. 目标选择已创建好的服务器舰队1(上海地区)和服务器舰队2(美国地区)。
- 6. 单击确定即可创建完成游戏服务器队列。

| 基本信息     |                  |                           |          |    |       |    |
|----------|------------------|---------------------------|----------|----|-------|----|
| 标识符 🛈 •  | disasterrecovery | ${\boldsymbol{ \oslash}}$ |          |    |       |    |
| 分配超时时间 🛈 | - 30 + 秒 🥑       |                           |          |    |       |    |
| 延迟策略     |                  |                           |          |    |       |    |
| 优先级      | 花费时间(秒) (i)      | 最长玩家延迟                    | 图(毫秒) () | 操作 |       |    |
| 1        | 剩余超时时间           | - 150                     | ) + 毫秒   | 删除 |       |    |
|          |                  | +添加延迟策略                   |          |    |       |    |
| 目标       |                  |                           |          |    |       |    |
| 优先级      | 地域               |                           | 类型       |    | ID及名称 | 操作 |
| 1 ↑↓     | 上海               | •                         | 服务器舰队    | •  | ,     | 删除 |
| 2 ↑↓     | 硅谷               | •                         | 服务器舰队    | ~  |       | 删除 |
|          |                  |                           | +添加目标    |    |       |    |

确定

#### 无故障时,请求服务端地址

通过"开始放置游戏服务器会话"云API,将游戏服务器会话放置在服务器舰队中的进程里。在代码里调用云 API,此示例通过 云 API 调试 快捷创建。

? 说明:

输入参数说明:

- Region 区域,此示例选择"华东地区(上海)";
- PlacementId 开始部署游戏服务器会话的唯一标识符,此示例填1;
- GameServerSessionQueueName 游戏服务器会话队列名称,此示例填 "disasterrecovery";
- MaximumPlayerSessionCount 游戏服务器允许同时连接到游戏会话的最大玩家数量,此示例填 2;
- DesiredPlayerSessions.N 玩家游戏会话信息,其中 PlayerId 是与玩家会话关联的唯一玩家标 识,此示例添加两组,分别填1和2;
- PlayerLatencies.N 玩家延迟,其中PlayerId是玩家 Id,RegionIdentifier是延迟对应的区域名 称,LatencyInMilliseconds 是毫秒级延迟。此示例添加四组,分别填[1,ap-shanghai,100]、 [1, na-siliconvalley, 50]、[2, ap-shanghai, 60]、[2, na-siliconvalley, 80]。

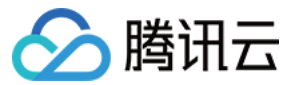

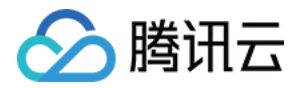

| 控制台相关接口             | 输入         | 参数                        | 只看必埴参 | 数 |
|---------------------|------------|---------------------------|-------|---|
| 服务管理相关接口            | Regio      | n                         |       |   |
| 创建游戏服务器会话           | 华东         | 地区(上海)                    |       |   |
| 查询游戏服务器会话详情列表       | Place      | mentId ?                  |       |   |
| 查询游戏服务器会话的放置        | 1          |                           |       |   |
| 查询游戏服务器会话列表         | Game       | ServerSessionQueueName ?  |       |   |
| 查询玩家会话列表            | disa       | sterrecovery              |       |   |
| 获取游戏服务器会话的日志<br>URL | Maxin<br>2 | numPlayerSessionCount [?] |       |   |
| 获取实例登录所需要的凭据        | Desire     | edPlayerSessions.N ? (选填) |       |   |
| 加入游戏服务器会话           | 1          | PlayerId                  |       |   |
| 搜索游戏服务器会话列表         |            | 1                         |       |   |
| 开始放置游戏服务器会话         |            | PlayerData                |       |   |
| 开始匹配放置游戏服务器会话       |            | string                    |       |   |
| 停止放置游戏服务器会话         | 2          | Playard                   | G     | 3 |
| 更新游戏服务器会话           |            | 2                         |       |   |
|                     |            | PlayerData                |       |   |
|                     |            | string                    |       |   |
|                     |            |                           |       |   |
| 控制台相关接口             | Playe      | rLatencies.N ? (选埴)       |       |   |
| 服务管理相关接口            | 1          | PlayerId                  |       |   |
| 创建游戏服务器会话           |            | 1                         |       |   |
| 查询游戏服务器会话详情列表       |            | RegionIdentifier          |       |   |
| 查询游戏服务器会话的放置        |            | ap-shanghai               |       |   |
| 查询游戏服务器会话列表         |            | LatencyInMilliseconds     |       |   |
| 查询玩家会话列表            |            | 100                       |       |   |
| 获取游戏服务器会话的日志<br>URL | 2          | PlayerId                  |       |   |
| 获取实例登录所需要的凭据        |            | 1                         |       |   |

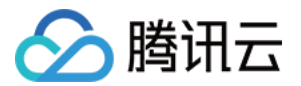

1 I.

#### 延迟策略调度结果评估:

两个玩家到目标地址的延迟情况:

- player1 至上海的延时100ms,至硅谷的延时50ms。
- player2 至上海的延时60ms,至硅谷的延时80ms。
   因为延迟策略配置查找所有玩家延时在150ms内的服务器,硅谷和上海都满足要求,所以,游戏服务器会话自动
   创建于优先级高的服务器舰队1(上海地区)上。

| ← 服务器 | 舰队详情 | (    |     | )         |      |       |       |              | 置 🛛 查看监控    | 2 |
|-------|------|------|-----|-----------|------|-------|-------|--------------|-------------|---|
| 基本信息  | 事件   | 实例列表 | 扩缩容 | 游戏服务器会话   | 进程管理 | 端口和协议 | 生成包信息 |              |             |   |
|       |      |      |     |           |      |       |       |              |             |   |
| 游戏服务器 | 会话ID | 名称   | 状态▼ | 实例类型      | IP   | 端口    | 玩家会话  | 创建时间 *       | 运行时长 *      |   |
|       |      |      | 活跃  | S5.SMALL2 |      | 59817 | 0     | 2020-04-14 1 | 0d 0h 1m 7s |   |

### 有故障时,自动容灾

假设现在上海出现了故障,上海的速度将无法测出。

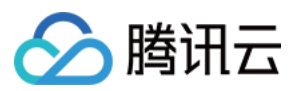

? 说明:

输入参数说明:

- PlayerLatencies.N 玩家延迟,其中 PlayerId 玩家 Id,RegionIdentifier 延迟对应的区域名称, LatencyInMilliseconds 毫秒级延迟。此示例添加四组,分别填[1,ap-shanghai,0]、[1,nasiliconvalley,50]、[2,ap-shanghai,0]、[2,na-siliconvalley,80]。设置无法测出速度的 条件时,将延时输入为0或者无穷大,或者不输入,此示例到上海的延迟输入为0。
- 其他参数输入与上文保持一致。

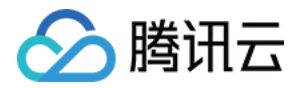

| 控制台相关接口 >           | 输入≸        | 数                        | 只看必埴参数 |  |  |  |  |  |  |  |
|---------------------|------------|--------------------------|--------|--|--|--|--|--|--|--|
| 服务管理相关接口            | Regio      | n                        |        |  |  |  |  |  |  |  |
| 创建游戏服务器会话           | 华东         | 地区(上海)                   | Ŧ      |  |  |  |  |  |  |  |
| 查询游戏服务器会话详情列表       | Placer     | PlacementId ?            |        |  |  |  |  |  |  |  |
| 查询游戏服务器会话的放置        | 1          | 1                        |        |  |  |  |  |  |  |  |
| 查询游戏服务器会话列表         | Game       | ServerSessionQueueName ? |        |  |  |  |  |  |  |  |
| 查询玩家会话列表            | disa       | sterrecovery             |        |  |  |  |  |  |  |  |
| 获取游戏服务器会话的日志<br>URL | Maxim<br>2 | umPlayerSessionCount ?   |        |  |  |  |  |  |  |  |
| 获取实例登录所需要的凭据        | Desire     | dPlayerSessions.N ? (选填) |        |  |  |  |  |  |  |  |
| 加入游戏服务器会话           | 1          | Playerid                 |        |  |  |  |  |  |  |  |
| 搜索游戏服务器会话列表         |            | 1                        |        |  |  |  |  |  |  |  |
| 开始放置游戏服务器会话         |            | PlayerData               |        |  |  |  |  |  |  |  |
| 开始匹配放置游戏服务器会话       |            | string                   |        |  |  |  |  |  |  |  |
| 停止放置游戏服务器会话         | 2          | Playerid                 | 0      |  |  |  |  |  |  |  |
| 更新游戏服务器会话           |            | 2                        |        |  |  |  |  |  |  |  |
|                     |            | PlaverData               |        |  |  |  |  |  |  |  |
|                     |            | string                   |        |  |  |  |  |  |  |  |
|                     |            |                          |        |  |  |  |  |  |  |  |
| 控制台相关接口             | Player     | Latencies.N ? (选填)       |        |  |  |  |  |  |  |  |
| 服务管理相关接口            | 1          | Playerid                 |        |  |  |  |  |  |  |  |
| 创建游戏服务器会话           |            | 1                        |        |  |  |  |  |  |  |  |
| 查询游戏服务器会话详情列表       |            | RegionIdentifier         |        |  |  |  |  |  |  |  |
| 查询游戏服务器会话的放置        |            | ap-shanghai              |        |  |  |  |  |  |  |  |
| 查询游戏服务器会话列表         |            | LatencyInMilliseconds    |        |  |  |  |  |  |  |  |
| 查询玩家会话列表            |            | 0                        |        |  |  |  |  |  |  |  |
| 获取游戏服务器会话的日志<br>URL | 2          | PlayerId                 |        |  |  |  |  |  |  |  |
| 获取实例登录所需要的凭据        |            | 1                        |        |  |  |  |  |  |  |  |

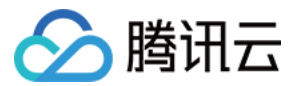

| 游戏服务器1 | 甲貊 |
|--------|----|
|--------|----|

| 加入游戏服务器会话           |   | RegionIdentifier      |
|---------------------|---|-----------------------|
| 搜索游戏服务器会话列表         |   | na-siliconvalley      |
| 开始放置游戏服务器会话         |   | LatencyInMilliseconds |
| 开始匹配放置游戏服务器会话       |   | 50                    |
| 控制台相关接口 >           | 3 | PlayerId              |
| 服务管理相关接口            |   | 2                     |
| 创建游戏服务器会话           |   | RegionIdentifier      |
| 查询游戏服务器会话详情列表       |   | ap-shanghai           |
| 查询游戏服务器会话的放置        |   | LatencyInMilliseconds |
| 查询游戏服务器会话列表         |   | 0                     |
| 查询玩家会话列表            |   |                       |
| 获取游戏服务器会话的日志<br>URL | 4 | PlayerId<br>2         |
| 获取实例登录所需要的凭据        |   | RegionIdentifier      |
| 加入游戏服务器会话           |   | na-siliconvalley      |
| 搜索游戏服务器会话列表         |   | LatencyInMilliseconds |
| 开始放置游戏服务器会话         |   | 80                    |

#### 延迟策略调度结果评估:

两个玩家到目标地址的延迟情况:

- player1 至上海的延时0ms,至硅谷的延时50ms。
- player2 至上海的延时0ms,至硅谷的延时80ms。

上海的延迟为0ms表示因为上海出现故障,无法测出延迟,因此游戏服务器会话自动创建于美国区的服务器舰队2 上。

| ← 服务器  | 器舰队详情 | 青 (  |      | )         |      |       |       | ♀ 告替配        | 置 12 查看监控 12  |
|--------|-------|------|------|-----------|------|-------|-------|--------------|---------------|
| 基本信息   | 事件    | 实例列表 | 扩缩容  | 游戏服务器会话   | 进程管理 | 端口和协议 | 生成包信息 |              |               |
|        |       |      |      |           |      |       |       |              |               |
| 游戏服务器会 | 话ID   | 名称   | 状态 ▼ | 实例类型      | IP   | 端口    | 玩家会话  | 创建时间 🕈       | 运行时长 \$       |
|        |       | -    | 活跃   | S2.SMALL1 |      | 59893 | 0     | 2020-04-14 1 | 0d 0h 14m 35s |

### 有故障时,手动容灾

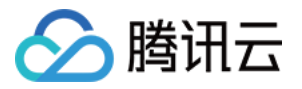

### 如果某一地域出现故障,您需要从游戏服务器会话队列的目标列表中,手动删除该故障地域的服务器舰队,GSE 会 将游戏服务器会话调度到目标列表中剩余的服务器舰队上。

| 基本信息     |                  |               |    |          |    |
|----------|------------------|---------------|----|----------|----|
| 标识符 🛈 •  | disasterrecovery | $\odot$       |    |          |    |
| 分配超时时间 🛈 | - 30 + 秒 ⊘       |               |    |          |    |
| 延迟策略     |                  |               |    |          |    |
| 优先级      | 花费时间(秒)          | 最长玩家延迟(毫秒) () | 操作 |          |    |
| 1        | 剩余超时时间           | - 150 + 毫秒    | 删除 |          |    |
|          |                  | +添加延迟策略       |    |          |    |
| 目标       |                  |               |    |          |    |
| 优先级      | 地域               | 类型            |    | ID及名称    | 操作 |
| 1 ↑↓     | 上海               | ▼服务器舰队        |    | <b>~</b> | 删除 |
| 2 ↑↓     | 硅谷               | ▼服务器舰队        | ~  | ·        | 删除 |
|          |                  | + 添加          | 目标 |          |    |
|          |                  |               |    |          |    |

确定